## CHCI SKENOVAT NA E-SCANU

- Knihu, časopis nebo jednotlivý list vložte na plochu pod hlavu zařízení. Knižní kolébka vám pomůže vyrovnat velké knihy.
- Prstem se dotkněte obrazovky a objeví se okno pro přihlášení. Zde můžete zvolit preferovaný jazyk. Následně klikněte na ikonu Vstup.

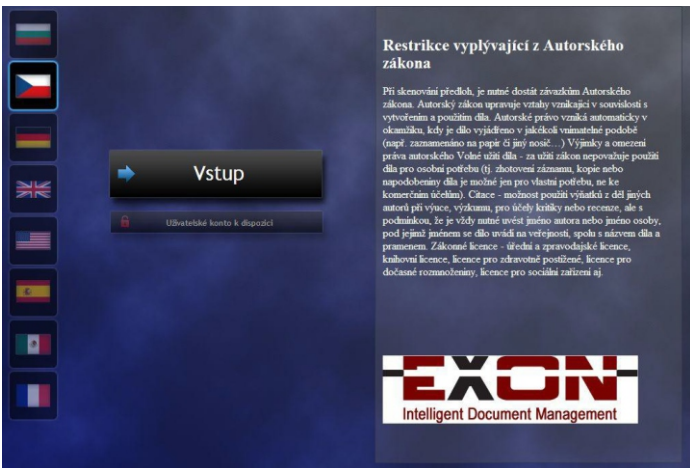

- Zvolte si místo, kam se bude výsledný dokument ukládat (USB disk nebo e-mail). Pro větší soubory doporučujeme použít USB disk.
- Pokud jste vybrali USB výstup, vložte USB disk na pravé straně monitoru. Pokud jste zvolili e-mail, dotkněte se pole pro zadání e-mailové adresy a zadejte ji. Potvrďte výběr stisknutím ikony Další.

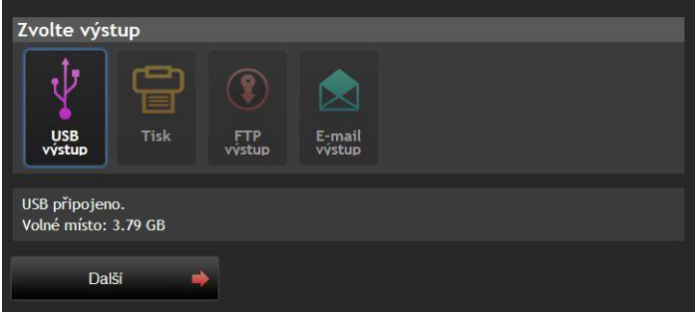

 Připravené nastavení pro skenování je optimální. Můžete začít jednoduše skenovat pomocí ikony Scan, nebo sešlápnutím nožního pedálu. V levém horním rohu vidíte živý náhled – takto bude vypadat naskenovaná stránka.

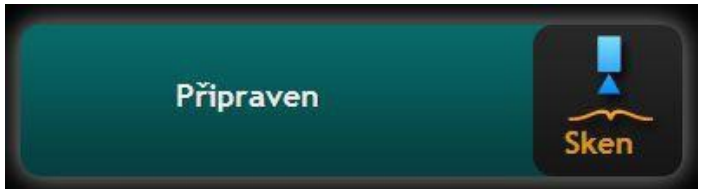

- Pokud chcete změnit parametry skenování, jako je výsledný formát souboru (PDF, TIFF), černobílé nebo barevné skenování atd., stiskněte tlačítko Parametry. Zpět do okna pro skenování se dostanete pomocí ikony Skenovací okno.
- Nevkládejte ruce pod hlavu kamery během skenování. Postupujte podle pokynů na obrazovce, po výzvě otočte stránku.

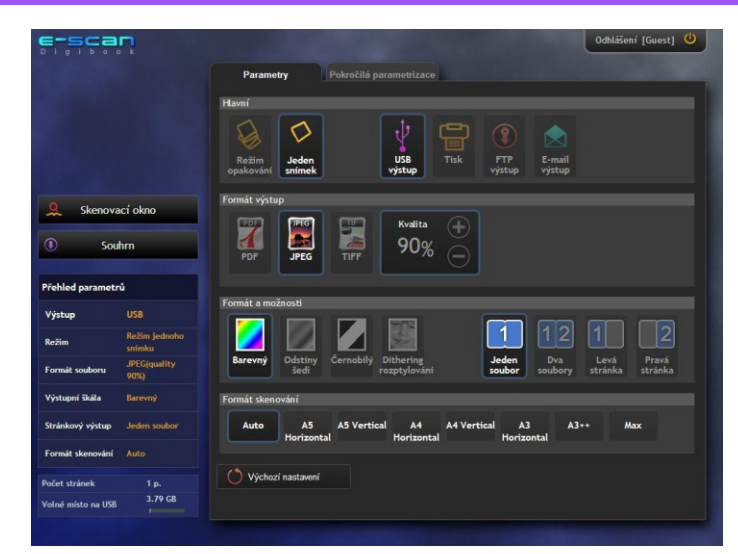

8. Po naskenování každé strany je možné vidět výsledný obraz ve zvětšeném náhledu. Ve spodní liště můžete listovat v jednotlivých naskenovaných stránkách.

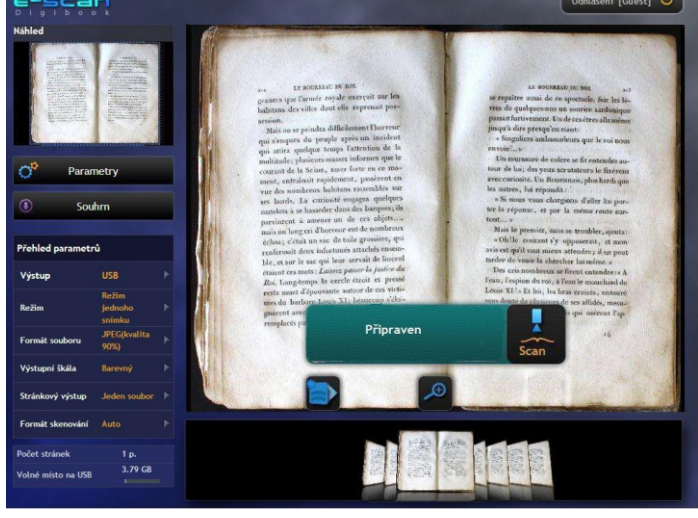

- Informaci o počtu naskenovaných stran nebo volného místa na USB disku je možné zjistit v levém dolním rohu obrazovky, nebo stiskem ikony Souhrn.
- Skenování ukončíte pomocí ikony Odhlášení v pravém horním rohu obrazovky. Zobrazí se okno s informacemi o počtu naskenovaných stran, příslušné datum, místo uložení atd. Poté můžete vyjmout USB disk.

## MĚJTE NA PAMĚTI AUTORSKÁ PRÁVA

- Při skenování předloh dodržujte Zákon č. 121/2000 Sb., o právu autorském, o právech souvisejících s právem autorským a o změně některých zákonů (autorský zákon).
- 2. Zhotovení záznamu nebo kopie je možné pouze pro osobní potřebu fyzické osoby.
- Použití částí děl ve vlastní práci, výzkumu či výuce (citace) je možné pouze při uvedení jména autora, názvu díla a pramenu.

Pokud si nevíte rady, zeptejte se obsluhy u pultu.

Poradíme také na e-mailu knihovna@utb.cz Volat nám můžete na číslo 576 038 130 Napište nám na facebook.com/knihovnautb